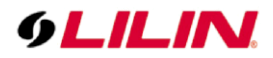

# **Merit LILIN Application Note**

How to setup an AI camera to send alerts to Gmail with photos

Document Number: A00326 Date: 2022/07/05 Dept: Technical Support, Taipei

Subject: How to setup an AI camera to send alerts to Gmail with photos.

**Description:** LILIN 7 series cameras support SMTP email push notification. To use Gmail push notification, please follow the instructions below.

#### Requirement:

LILIN Z7 series PTZ and camera, release 2.0.3.61 or above.

#### Step #1:

Sign in to your Google Mail account and select Security. Turn on 2-Step Verification and enter the application password.

| •          | Home<br>Personal info<br>Data & privacy | Signing in to Google                                                                                                 |                                                | * |
|------------|-----------------------------------------|----------------------------------------------------------------------------------------------------|------------------------------------------------|---|
| 0          | Security                                | Password                                                                                                    | Last changed Dec 3, 2020                       | > |
| 8          | People & sharing                        |                                                                                                    |                                                |   |
| ⊟          | Payments & subscriptions                | 2-Step Verification                                                                                                  | on 🕑 On                                        | > |
| <b>(</b> ) | About 2                                 | App passwords                                                                                                    | 1 password                                     | > |
|            |                                         | Ways we can verify it's you<br>These can be used to make sure it's rea<br>you if there's suspicious activity in your | J<br>Ily you signing in or to reach<br>account |   |
|            |                                         | Recovery phone                                                                                                    | 0922 346 346                                   | > |
|            |                                         | Recovery email                                                                                                    | Add an email address                           | > |
|            |                                         | Security question                                                                                                    | 出生地                                            | > |

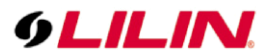

# Step #2:

Enter the application "Mail" and select the device as shown below. Both Windows Phone and Windows Computer can be selected. After selecting, click on "Generate".

| pp passwords let you s<br>erification. You'll only r | sign in to your Google Accour<br>need to enter it once so you d | nt from apps on devices that<br>ion't need to remember it. Le | don't support 2-Ste<br>arn more |
|------------------------------------------------------|-----------------------------------------------------------------|---------------------------------------------------------------|---------------------------------|
| Your app passwords                                   | 3                                                               |                                                               |                                 |
| Name                                                 | Created                                                         | Last used                                                     |                                 |
| lilin_aida                                           | Jul 26                                                          | Jul 30                                                        | Î                               |
| Select the app and o                                 | device you want to generate t                                   | the app password for.                                         |                                 |
| Mail                                                 | <ul> <li>Windows Compute</li> </ul>                             | er 💌                                                          |                                 |

#### Step #3: A 16-bit code is generated. Copy it to the AI camera.

| Generated app password                                                                                              |                                                                                                    |  |  |  |  |
|----------------------------------------------------------------------------------------------------|----------------------------------------------------------------------------------------------------|--|--|--|--|
|                                                                                                    | Your app password for Windows Computer                                                                                                    |  |  |  |  |
|                                                                                                    | dktj 🗾 usae wgrr                                                                                                    |  |  |  |  |
|                                                                                                    | How to use it                                                                                                    |  |  |  |  |
| Add your Google account                                                                                             | 1. Open the "Mail" app.                                                                                                    |  |  |  |  |
| Enter the information below to connect to your Google account.<br>Email address<br>secuesally@gmail.com<br>Password | <ol> <li>2. Open the "Settings" menu.</li> <li>3. Select "Accounts" and then select your<br/>Google Account.</li> <li>4. Replace your password with the 16-<br/>character password shown above.</li> </ol> |  |  |  |  |
| Include your Google contacts and calendars                                                                          | Just like your normal password, this app<br>password grants complete access to your<br>Google Account. You won't need to remembe<br>it, so don't write it down or share it with<br>anyone.<br>Learn more   |  |  |  |  |
|                                                                                                    | DONE                                                                                                    |  |  |  |  |

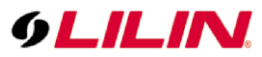

Step #4:

.

Paste in the authentication password on the AI camera.

|                     |                           |                                                                    |            |              | Live   Langua | ige   Logout |
|---------------------|---------------------------|--------------------------------------------------------------------|------------|--------------|---------------|--------------|
| System Vid          | eo Controls               | Network                                                            | SmartEvent | Notification | Maintenance   | LPKG         |
| FTP Service         | Setup > Notification > SN | MTP Service                                                        |            |              |               |              |
| SMTP Service        | E-mail Receiver Setting   |                                                                    |            |              |               |              |
| HTTP POST Service   | E-mail Address1           | steve                                                              | gmail.com  |              |               |              |
| SD Card Service     | E-mail Address2           |                                                                    |            |              |               |              |
| SD Card Backup File | E-mail Address3           |                                                                    |            |              |               |              |
| SAMBA Service       | E-mail Address4           |                                                                    |            |              |               |              |
|                     | E-mail Address5           |                                                                    |            |              |               |              |
|                     | E-mail Sender Setting     |                                                                    |            |              |               |              |
|                     | E-mail Address            | steve                                                              | gmail.com  |              |               |              |
|                     | SMTP Server               | smtp.gmail.com                                                     | n          |              |               |              |
|                     | SMTP Authentication       | <ul> <li>Auth Login</li> <li>Auth SSL</li> <li>Auth TLS</li> </ul> |            |              |               |              |
|                     | SMTP Port                 | 465                                                                |            |              |               |              |
|                     | Authentication            | ON                                                                 |            |              |               |              |
|                     | Auth Account              | steve                                                              | @gmail.com |              |               |              |
|                     | Auth Password             | •••••                                                              |            |              |               |              |
|                     | ОК                        | Send Mail & S                                                      | tatus      |              |               |              |

#### Step #5:

Paste it in the plug-in authentication password on the AI camera. Enable email notifications.

| LPR | LPR LIST      | àlarm |                                                                      | ک<br>Setting                                                         | ?<br>ABOUT                |            | O<br>SPEED                                                                                                    |   |
|-----|---------------|-------|----------------------------------------------------------------------|----------------------------------------------------------------------|---------------------------|------------|----------------------------------------------------------------------------------------------------|---|
| SM  | MTP Service — |       | Enable                                                               | email notificatio                                                    | n                         |            | 8                                                                                                    | • |
|     |               |       | E-mail :<br>E-mail :<br>E-mail :<br>E-mail :<br>E-mail :<br>E-mail : | template<br>address1<br>address2<br>address3<br>address4<br>address5 |                           |            | ister igmail.com                                                                                                    |   |
|     |               |       | E-mail<br>E-mail                                                     | sender setting<br>address                                            |                           |            | Isteve ggmail com                                                                                                    |   |
|     |               |       | SMTP S<br>SMTP S<br>SMTP I                                           | server<br>authentication<br>port                                     |                           |            | emp gmail com<br>Auth. SSL<br>465                                                                                                    |   |
|     |               |       | Authen<br>Auth. a<br>Auth. p                                         | tication<br>ccount<br>assword                                        |                           |            | ONail.com                                                                                                    | l |
|     |               |       | E-mail                                                               | content ?                                                            |                           |            | Date Time: < W  >/< DD >/< YYYY > < h >::< mm >:< ss ><br>Camera Name: < device_name ><br>Object ID: < obj_tracking_id ><br>Object ID: < obj_tracking_id ><br>Proto: < bmave > | l |
|     |               |       | Note: P<br>Notifica                                                  | Please enter em<br>ation > SMTP Se                                   | ail information<br>ervice | at Setup > |                                                                                                    | 1 |
|     |               |       |                                                                      |                                                                      |                           |            | Apply<br>Default                                                                                                    | • |

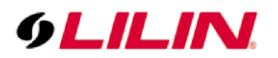

# Step #6 Enable warning zone and behavior detection.

| PR         LPR LIST         ALARM         C           — Alarm Settings                                                                                                    | UTPUT SETTING ABOUT SPEED                                                                                                    |
|----------------------------------------------------------------------------------------------------|----------------------------------------------------------------------------------------------------|
| 2 70<br>Confidence (%) ><br>16<br>Dwell (Sec) ><br>4<br>Dwell (Min) > None ♥<br>Classification<br>□ bicycle<br>© car<br>© motorbike<br>© bus<br>□ train<br>□ truck<br>□ fre_engine | 0       80         Behavior detection                                                                                                    |
| Counter Settings                                                                                                    | Counter None       Operand None       Reset value       Reset every None       Image: Counter 03: 0, Counter 03: 0, Counter 04: 0, Counter 04: 0, Cou |
|                                                                                                    | Apply                                                                                                    |

To have relevant behavior event information in the email content, click the question mark to copy and paste the Token keyword in the email content.

| LPR       LPR       L                                                                                                    | Content Token                                                                                                    | ns - Google Chrome                                                                                                    |
|----------------------------------------------------------------------------------------------------|----------------------------------------------------------------------------------------------------|----------------------------------------------------------------------------------------------------|
| UR         UPR LIST         ALARM         OUTPUT         SETING         ABOUT         SPEED           Enable email notification         C                                                                                                    <                                                                                                    | 61.216.97.                                                                                                    | .157:8099/Aida/posttoken.html                                                                                                    |
| Enable email notification       Image: Constraint of the constraint of the const                                         | 1                                                                                                    | Token usage:                                                                                                    |
| Note: Please enter email information at Setup > Southication > SMTP Service < course of the second second s | bb_tracking_id><br>bb_dreakII_time><br>mame><br>sho_dreakII_time><br>mame><br>short><br>short><br>sh | Object tracking ID<br>Object dwell time<br>Object and<br>Classification ID<br>Confidence<br>Left x<br>Top y<br>Width<br>Height<br>Center x<br>Center y<br>Plate number<br>Plate country<br>Plate area, state, or province<br>Plate load's ution, allowed and<br>denial<br>Car logo<br>Object's plate number<br>Behavior ID<br>Zone ID<br>Behavior mane<br>Frame ID<br>The count of Counter01 to<br>Counter08 (x is 01-85)<br>The current dwell uni of<br>the Counter04 (x is 01-85)<br>The current dwell uni of<br>the Counter04 (x is 01-85)<br>The current dwell uni of<br>the Counter04 (x is 01-85)<br>The current dwell uni of<br>the Counter04 (x is 01-85)<br>The current dwell uni of<br>the Sconter05 (x is 01-85)<br>The current dwell uni of |

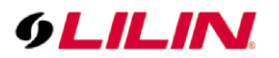

# Step #7:

The Gmail can receive emails and related information.

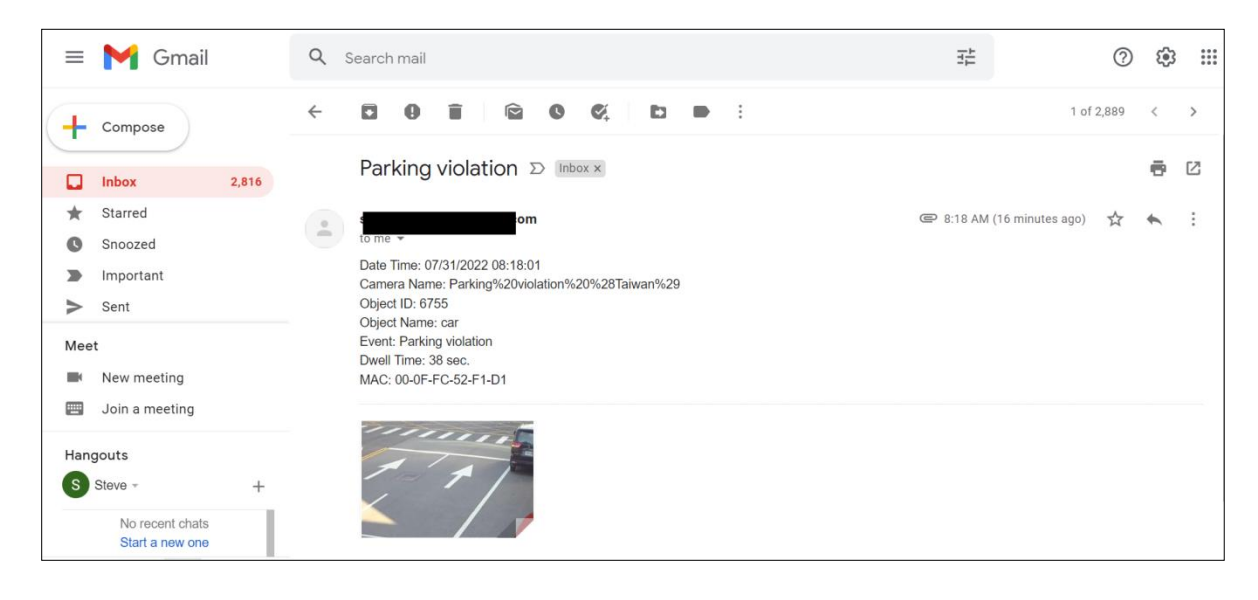

Contact lilin.zendesk.com for technical support.